## **RK3566 RK3568 IO Domain Configuration Developer Guide**

ID: RK-SM-YF-905

Release Version: V1.0.2

Release Date:2021-06-02

Security Level: Dop-Secret Secret Internal Public

DISCLAIMER

THIS DOCUMENT IS PROVIDED "AS IS". ROCKCHIP ELECTRONICS CO., LTD.("ROCKCHIP")DOES NOT PROVIDE ANY WARRANTY OF ANY KIND, EXPRESSED, IMPLIED OR OTHERWISE, WITH RESPECT TO THE ACCURACY, RELIABILITY, COMPLETENESS, MERCHANTABILITY, FITNESS FOR ANY PARTICULAR PURPOSE OR NON-INFRINGEMENT OF ANY REPRESENTATION, INFORMATION AND CONTENT IN THIS DOCUMENT. THIS DOCUMENT IS FOR REFERENCE ONLY. THIS DOCUMENT MAY BE UPDATED OR CHANGED WITHOUT ANY NOTICE AT ANY TIME DUE TO THE UPGRADES OF THE PRODUCT OR ANY OTHER REASONS.

Trademark Statement

"Rockchip", "瑞芯微", "瑞芯" shall be Rockchip's registered trademarks and owned by Rockchip. All the other trademarks or registered trademarks mentioned in this document shall be owned by their respective owners.

All rights reserved. ©2021. Rockchip Electronics Co., Ltd.

Beyond the scope of fair use, neither any entity nor individual shall extract, copy, or distribute this document in any form in whole or in part without the written approval of Rockchip.

Rockchip Electronics Co., Ltd.

No.18 Building, A District, No.89, software Boulevard Fuzhou, Fujian, PRC

Website: www.rock-chips.com

Customer service Tel: +86-4007-700-590

Customer service Fax: +86-591-83951833

Customer service e-Mail: fae@rock-chips.com

### Preface

### Overview

The IO level of the controller's power domain must be matched with the IO level of the connected peripheral chip, and the voltage configuration of the software must be consistent with the voltage of the hardware. Otherwise, it may cause IO damage at worst.

There are 10 independent IO power domains in RK3566/RK3568, they are PMUIO[0:2] and VCCIO[1:7].

- 1. PMUIO0 and PMUIO1 are fixed-level power domains which cannot be configured;
- 2. PMUIO2 and VCCIO1,VCCIO[3:7]power domains require that their hardware power supply voltages must be consistent with the software configuration correspondingly:
  - When the hardware IO level is connected to 1.8V, the software voltage configuration should also be configured to 1.8V accordingly;
  - When the hardware IO level is connected to 3.3V, the software voltage configuration should also be configured to 3.3V accordingly
- 3. There is no need to configure VCCIO2 power domain by software, but its hardware power supply and FLASH\_VOL\_SEL status must be consistent:
  - When VCCIO2 voltage is connected to 1.8V, FLASH\_VOL\_SEL must be high;
  - When VCCIO2 voltage is connected to 3.3V, FLASH\_VOL\_SEL must be low;

### Otherwise:

- 1. If the software configuration is 1.8V, but the hardware power supply is 3.3V, it will cause the low withstand voltage circuit working in overvoltage state, and the chipset will be damaged after long time working.
- 2. If the software configuration is 3.3V, but the hardware power supply is 1.8V, the circuit will work abnormally;

This document mainly introduce the ways to configure IO power domain of RK3566, RK3568 SDK platform, aiming to help developers to configure IO power domain correctly.

### **Product Version**

| Chipset       | System Version | Kernel Version |
|---------------|----------------|----------------|
| RK3566、RK3568 | Linux          | Kernel 4.19    |
| RK3566、RK3568 | Android 11.0   | Kernel 4.19    |

### **Intended Audience**

This document (this guide) is mainly intended for:

- Technical support engineers
- Software development engineers
- Hardware development engineers

### **Revision History**

| Version | Author      | Date       | Change Description                                  |
|---------|-------------|------------|-----------------------------------------------------|
| V1.0.0  | Caesar Wang | 2021-05-15 | Initial version                                     |
| V1.0.1  | Caesar Wang | 2021-05-27 | Update some description of IO power domain          |
| V1.0.2  | Caesar Wang | 2021-06-02 | Add Android and more detailed register introduction |

### Contents

### RK3566 RK3568 IO Domain Configuration Developer Guide

- 1. Step 1: Obtain the Hardware Schematic Diagram and Check the Design of the Hardware Power Supply
- 2. Step 2: Find the Corresponding Kernel dts Configuration File
- 3. Step 3: Modify the Power Domain Configuration Node pmu\_io\_domains of the Kernel dts
- 4. Step 4: Check the Current Firmware IO Domain Configuration from SDK
- 5. Step 5: Confirm Whether the Register Value is Correct after Flashing the Firmware

## **1. Step 1: Obtain the Hardware Schematic Diagram and Check the Design of the Hardware Power Supply**

It will take RK\_EVB1\_RK3568\_DDR4P216SD6\_V10\_20200911 EVB board as an example to introduce in this document.

Hardware schematic diagram is: RK\_EVB1\_RK3568\_DDR4P216SD6\_V10\_20200911.pdf

Power solution: checking from the hardware schematic, the power solution of the **EVB board RK EVB1 RK3568 DDR4P216SD6 V10 20200911** is with a PMU (RK809-5).

### **2. Step 2: Find the Corresponding Kernel dts Configuration** File

From the first step, it can be seen that the hardware power supply design of the EVB board is with a PMU, and the corresponding kernel dts configuration file is located in:

<SDK>/kernel/arch/arm64/boot/dts/rockchip/rk3568-evb.dtsi (The solution discussed in this document)

## 3. Step 3: Modify the Power Domain Configuration Node pmu\_io\_domains of the Kernel dts

The SDK default kernel dts power domain configuration file is as follows:

```
<SDK>/kernel/arch/arm64/boot/dts/rockchip/rk3568-evb.dtsi
&pmu_io_domains {
    status = "okay";
    pmuio2-supply = <&vcc_3v3>;
    vccio1-supply = <&vcc_3v3>;
    vccio3-supply = <&vcc_3v3>;
    vccio4-supply = <&vcc_3v3>;
    vccio5-supply = <&vcc_3v3>;
    vccio6-supply = <&vcc_3v3>;
    vccio7-supply = <&vcc_3v3>;
    vccio7-supply = <&vcc_3v3>;
};
```

Next, we will take vccio1-supply as an example. Firstly, check the hardware schematic diagram to confirm that the configuration of vccio1 power domain (VCCIO1) as shown in the figure below:

### *IO Power Domain Map Updates must be Revision accordingly!*

| IO<br>Domain         |                    | Support<br>IO Voltage |              | Actual assigned<br>IO Domain Voltage |                          |                 |                                                                                              |
|----------------------|--------------------|-----------------------|--------------|--------------------------------------|--------------------------|-----------------|----------------------------------------------------------------------------------------------|
|                      | Domain             |                       | 3.3V         | 1.8V                                 | Supply Power<br>Net Name | Power<br>Source | Voltage                                                                                      |
| PMUIO1               | Pin Y20            | $\checkmark$          | ×            | VCC3V3_PMU                           | VCC3V3_PMU               | 3.3V            |                                                                                              |
| PMUIO2               | Pin W19            | $\checkmark$          | $\checkmark$ | VCC3V3_PMU                           | VCC3V3_PMU               | 3.3V            |                                                                                              |
| VCCI01               | Pin H17            | $\checkmark$          | $\checkmark$ | VCCIO_ACODEC                         | VCCIO_ACODE              | C 3.3V          |                                                                                              |
| VCC102               | Pin H18            | $\checkmark$          | $\checkmark$ | VCCIO_FLASH                          | VCC_1V8                  | 1.8V            | PIN "FLASH_VOL_SEL" must be logic High<br>if VCCIO_FLASH=3.3V,FLASH_VOL_SEL must be logic lo |
| <i><b>VCCI03</b></i> | Pin L22            | $\checkmark$          | $\checkmark$ | VCCIO_SD                             | VCCIO_SD                 | 3.3V            |                                                                                              |
| VCCI04               | Pin J21            | $\checkmark$          | $\checkmark$ | VCCIO4                               | VCC_1V8                  | 1.8V            |                                                                                              |
| <b>VCCI05</b>        | Pin V10<br>Pin V11 | $\checkmark$          | $\checkmark$ | VCCIO5                               | VCC_3V3                  | 3.3V            |                                                                                              |
| <i><b>VCCI06</b></i> | Pin R9<br>Pin U9   | $\checkmark$          | $\checkmark$ | VCCIO6                               | VCC_1V8                  | 1.8V            |                                                                                              |
| <b>VCCI07</b>        | Pin V12            | $\checkmark$          | $\checkmark$ | VCCI07                               | VCC_3V3                  | 3.3V            |                                                                                              |

Search for VCCIO1 from the hardware schematic, as follows:

### RK3568\_H(VCCIO1 Domain)

| VCCIO1 Domain<br>Operating Voltage=1.8V/3.3V                                                                                                    | R1900 1 0HP 2 0R 5% R0402<br>R1901 1 0HP 2 0R 5% R0402<br>12C3 SDA M<br>12C3 SDA M<br>12C3 SDA M                                                                                                    |
|----------------------------------------------------------------------------------------------------|----------------------------------------------------------------------------------------------------|
| 1223 BDA M9 / LUBETS MX M0 / CANI BY M9 / ACCORD AGE MAC ANT / GPIGI AG &<br>1223 BDA M9 / LUBETS MX M9 / ACCORD AGE ACC CLK / GPIGI AG &<br>1 SANI YA M9 / ACCORD AGE ACC CLK / GPIGI AG &                                                                                                    | D18 12C3 SDA R1902 1 2 0R 5% R0402 X 12C3 SDA M<br>E18 12C3 SCL R1903 1 2 0R 5% R0402 X 12C3 SCL R<br>12C3 SCL R1903 1 2 0R 5% R0402 X 12C3 SCL R                                                                                                    |
| . 1231 MCLM MO _/ JART3 RTSN MO _/ SCR. CLM _/ FCIE30X1 PERSTN M2 _/ GP101 A2 .c.<br>- 1231 SCLM FX MO / JART3 CTSN MO _/ SCR. JO _/ FCIE30X1 PERSTN M2 _/ ACCODE_DAC_CLM _/ GP101 A3 .c<br>- 1231 SCLM FX MO / JART3 CTSN MO _/ FCIE10CLM _ MO                                                                                                    | A19         I251 RCLA H0           B19         I251 SCLK TX M0           F18         I251 SCLK RX M0/PON_CLK1 M0                                                                                                    |
| 1251 LECK TV ND / UM274 3T20 HD / / SCR HST / PCIEDOL CLAREDON 2 / ACCORC DAC STNC / GPIOL AS 0<br>1251 LECK TV ND / DAE74 3T2 HD / FAN CLAD HD CLAD HD / SCR HST / ACCORC DAC STNC / GPIOL AS 0<br>1251 STOO MU / MAT4 CTSN HD / SCR HST / ACCORC DAC STNC / GPIOL AS 0<br>231 STOO MU / MAT4 CTSN HD / SCR HST / ACCORC DAC STNC / GPIOL AS 0<br>231 STOO MU / MAT4 CTSN HD / SCR HST / ACCORC DAC STNC / GPIOL AS 0<br>231 STOO MU / MAT4 CTSN HD / SCR HST / ACCORC DAC STNC / GPIOL AS 0<br>231 STOO MU / MAT4 CTSN HD / SCR HST / CLAD HD / SCR HST / ACCORC DAC STNC / GPIOL AS 0<br>231 STOO MU / MAT4 CTSN HD / SCR HST / CLAD HD / SCR HST / ACCORC DAC STNC / GPIOL AS 0<br>231 STOO MU / MAT4 CTSN HD / GPIOL AS 0<br>231 STOO MU / MAT4 CTSN HD / GPIOL AS 0<br>231 STOO MU / MAT4 STNC / GPIOL AS 0<br>231 STOO MU / MAT4 STNC / GPIOL AS 0<br>231 STOO MU / GPIOL AS 0<br>231 STOO MU | A20         I251         LRCK TX M0           C20         I251         LRCK TX M0/PDM CLK0 M0           B20         I251         SDO0 M0                                                                                                    |
| 1231 5301 H0 / T/51 5013 W0 / FMM 5303 W0 / FML20 CLEARGON M2 / ACCORD AL CACOUNT ACTION 00 C<br>1231 5302 M0 / T/51 5312 W0 / FMM 5312 W0 / FML20 CLEARGON M2 / ACCORD AC SMAX / GPTCI 80 C<br>1231 5503 H0 / T/51 5311 W0 / FML 5313 W0 / FML20 / CLEARGON M2 / ACCORD AC SMAX / GPTCI 81 G<br>531 531 501 W0 / FML 5313 W0 / FML 5313 W0 / FML20 / CLEARGON M2 / CLEARGON M2 / ACCORD AC SMAX / GPTCI 81 G<br>531 531 531 W0 / FML 5313 W0 / FML 5313 W0 / FML20 / CLEARGON M2 / CLEARGON M2 / CLEARGON                                                                                           | D20         1251         SU01         W0/1251         SU13         W0/PUM         SU13         W0           E20         1251         SD02         M0/1251         SD11         M0/PUM         SD12         M0           A21         1251         SD03         M0/1251         SD11         M0/PDM         SD11         M0           B21         1251         SD10         M0/PDM         SD10         M0 |
| V0C101                                                                                                    | VCCI01 VCCI0_ACODEC<br>TEIP C1500 R1904 1 2 0.1R 1%<br>R0603                                                                                                    |
| RR3596<br>BGA656_658x658x4583_8<br>et enn                                                                                                    |                                                                                                    |

From the above figure, you will find that the power supply of VCCIO1 is vccio\_acodec. Search for vccio\_acodec from the schematic, as shown in the following figure.

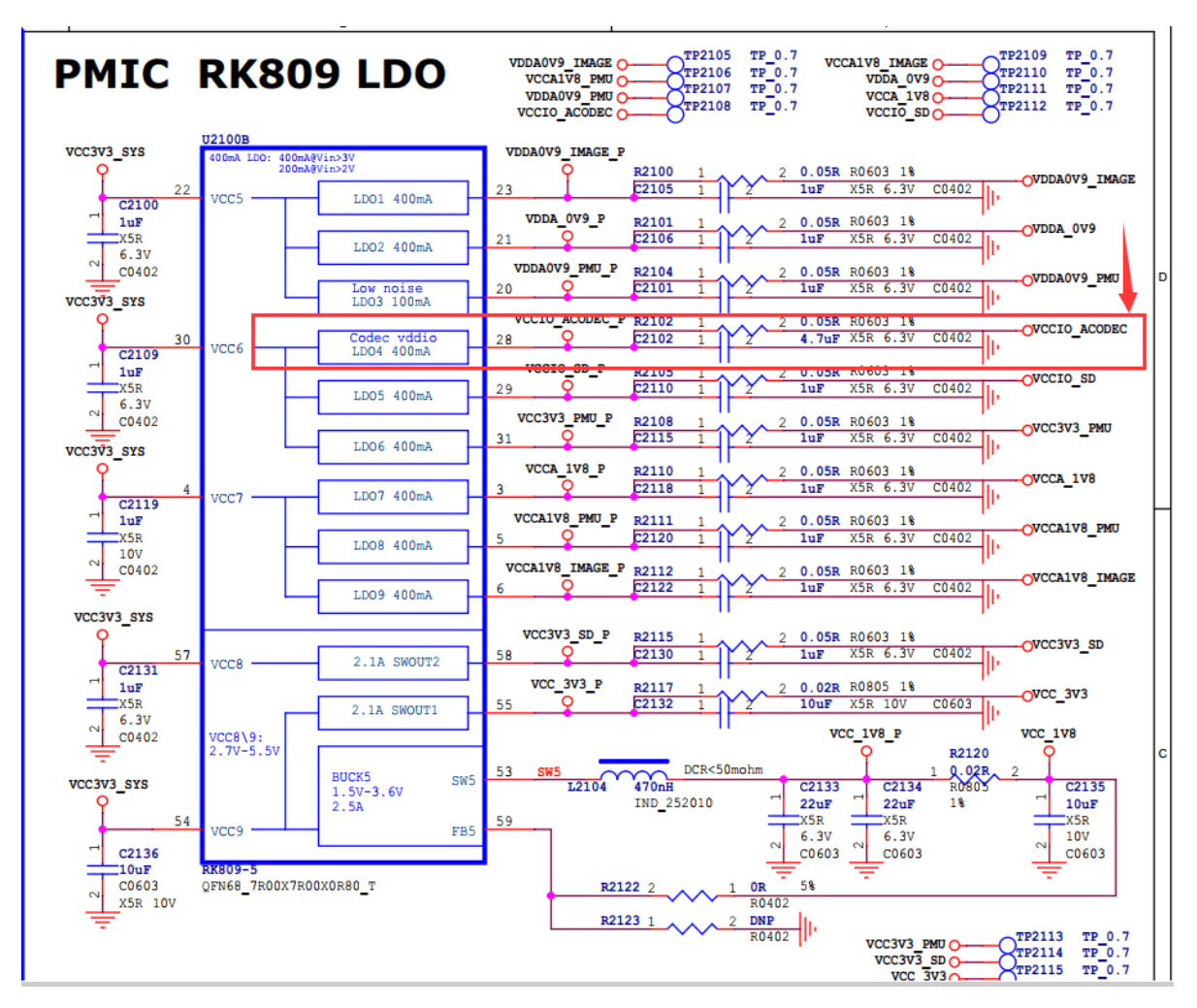

From the above figure, you will find that vccio\_acodec is powered by LDO4 of RK809. Find the configuration information of LDO REG4 (LDO4) from the dts file as follows:

```
vccio_acodec: LDO_REG4 {
    regulator-always-on;
    regulator-boot-on;
    regulator-min-microvolt = <3300000>;
    regulator-max-microvolt = <3300000>;
    regulator-name = "vccio_acodec";
    regulator-state-mem {
        regulator-off-in-suspend;
        };
};
```

Change the "vccio1-supply = <&vcc\_3v3>" to "vccio1-supply = <&vccio\_acodec>" in the above pmu\_io\_domains node; you will complete the voltage configuration of vccio1:

```
&pmu_io_domains {
    status = "okay";
    pmuio2-supply = <&vcc_3v3>;
    vccio1-supply = <&vcc_3v3>;
    vccio3-supply = <&vcc_3v3>;
    vccio4-supply = <&vcc_3v3>;
    vccio5-supply = <&vcc_3v3>;
    vccio6-supply = <&vcc_3v3>;
    vccio7-supply = <&vcc_3v3>;
};
```

#### note:

- pmuio0 and pmuio1 are fixed-level power domains and they should not be configured by software;
- The vccio2 software does not need to be configured, but its hardware power supply voltage must be matched with the FLASH\_VOL\_SEL state: When VCCIO2 voltage is connected to 1.8V, FLASH\_VOL\_SEL must be high; When VCCIO2 voltage is connected to 3.3V, FLASH\_VOL\_SEL must be low;
- For other power domains (pmuio2 and VCCIO[3:7]), please refer to the configuration way of VCCIO1 above;

### RK356X kernel compilation for the fist time will pop up IO-Domain confirmation dialog :

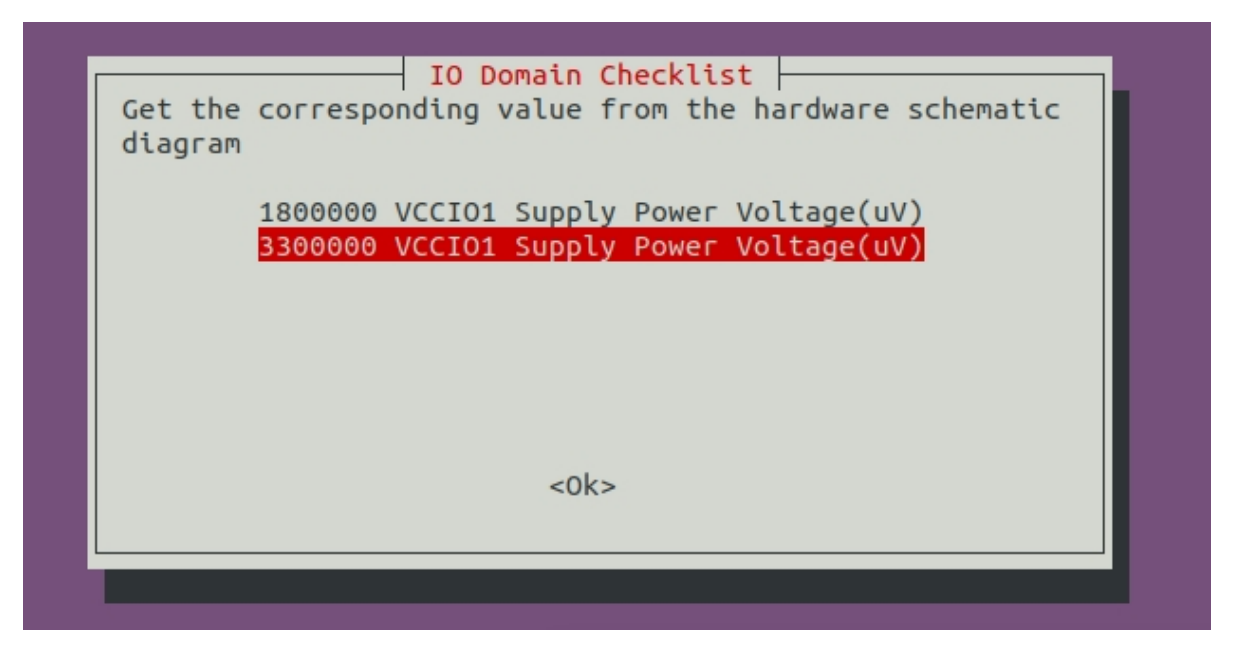

The purpose of this dialog box is to check whether the actual hardware schematic diagram is matched with the IO voltage of the software or not. Customers need to choose according to the actual design voltage of the hardware schematic diagram of their projects(the value selected in the dialog will not be saved to the dts file which need to modify manually), if you are a software engineer, please check and confirm with your hardware engineers. **This is very important, please be sure to confirm!** If the IO voltage configuration is incorrect, it will cause the chip IO damage at worst.

When you confirm the IO voltage, this dialog will not pop up again (make sure the input values are the same as the dts configuration values). If the dts name or the io-domian in the dts changes, it will continue to pop up to confirm again.

## 4. Step 4: Check the Current Firmware IO Domain Configuration from SDK

After compiling Kernel, you can check the current power domain configuration from the Linux SDK, the way is as follows:

./build.sh info

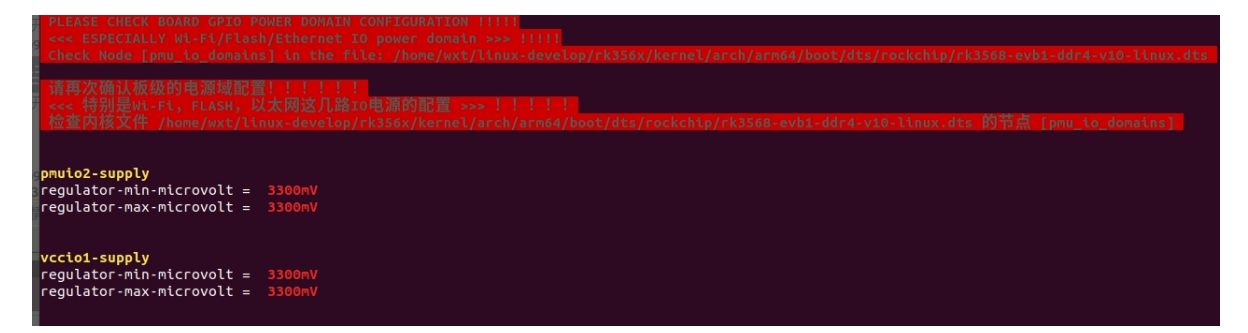

The way to check from the Android 11.0 SDK is as follows (this way is also suitable to the Linux SDK):

```
cat <SDK>/kernel/arch/arm64/boot/dts/rockchip/.rk3568-evb1-ddr4-v10-
linux.dtb.dts.tmp.domain

PMUIO2 Supply Power Voltage1:3300000
VCCIO1 Supply Power Voltage1:3300000
VCCIO3 Supply Power Voltage1:3300000
VCCIO5 Supply Power Voltage1:3300000
VCCIO6 Supply Power Voltage1:3300000
VCCIO7 Supply Power Voltage1:3300000
```

# **5.** Step **5:** Confirm Whether the Register Value is Correct after Flashing the Firmware

Take **RK356X** chip as an example, get PMU\_GRF\_IO\_VSEL0~PMU\_GRF\_IO\_VSEL2 registers (base address are: 0xFDC20140~0xFDC20148)from the manual, they are shown as follows:

Copyright 2021 © Rockchip Electronics Co., Ltd.

#### RKRK3568 TRM-Part1

| Bit   | Attr | Reset Value | Description                                                                                                    |
|-------|------|-------------|----------------------------------------------------------------------------------------------------|
| 31:16 | RW   | 0x0000      | write_enable<br>Write enable for lower 16bits, each bit is individual.<br>1'b0: Write access disable<br>1'b1: Write access enable |
| 15    | RO   | 0x0         | reserved                                                                                                    |
| 14    | RW   | 0×0         | poc_vccio7_sel25<br>VCCIO7 2.5V control<br>1'b0: Disable<br>1'b1: Enable                                                          |
| 13    | RW   | 0×0         | poc_vccio6_sel25<br>VCCIO6 2.5V control<br>1'b0: Disable<br>1'b1: Enable                                                          |
| 12    | RW   | 0×0         | poc_vccio5_sel25<br>VCCIO5 2.5V control<br>1'b0: Disable<br>1'b1: Enable                                                          |
| 11    | RW   | 0×0         | poc_vccio4_sel25<br>VCCIO4 2.5V control<br>1'b0: Disable<br>1'b1: Enable                                                          |
| 10    | RW   | 0×0         | poc_vccio3_sel25<br>VCCIO3 2.5V control<br>1'b0: Disable<br>1'b1: Enable                                                          |
| 9     | RW   | 0×0         | poc_vccio2_sel25<br>VCCIO2 2.5V control<br>1'b0: Disable<br>1'b1: Enable                                                          |
| 8     | RW   | 0×0         | poc_vccio1_sel25<br>VCCIO1.25V control<br>1'b0: Disable<br>1'b1: Enable                                                           |
| 7     | RW   | 0x0         | poc_vccio7_sel18<br>VCCIO7 1.8V control<br>1'b0: Disable<br>1'b1: Enable                                                          |

| 6 | RW | 0x0 | poc_vccio6_sel18<br>VCCIO6 1.8V control<br>1'b0: Disable<br>1'b1: Enable |
|---|----|-----|--------------------------------------------------------------------------|
| 5 | RW | 0×0 | poc_vccio5_sel18<br>VCCIO5 1.8V control<br>1'b0: Disable<br>1'b1: Enable |
| 4 | RW | 0x0 | poc_vccio4_sel18<br>VCCIO4 1.8V control<br>1'b0: Disable<br>1'b1: Enable |
| 3 | RW | 0x0 | poc_vccio3_sel18<br>VCCIO3 1.8V control<br>1'b0: Disable<br>1'b1: Enable |

Copyright 2021 © Rockchip Electronics Co., Ltd.

#### 208

### RKRK3568 TRM-Part1

| Bit    | Attr           | Reset Value                 | Description                                                                                                    |
|--------|----------------|-----------------------------|----------------------------------------------------------------------------------------------------|
| 2      | RW             | 0×0                         | poc_vccio2_sel18<br>VCCIO2 1.8V control<br>1'b0: Disable                                                          |
|        |                |                             | 1'b1: Enable<br>poc_vccio1_sel18                                                                                  |
| 1      | RW             | 0×0                         | 1'b0: Disable<br>1'b1: Enable                                                                                     |
| 0      | RW             | 0x0                         | vccio2 voltage control select<br>VCCIO2 voltage control selection<br>1'b0: from GPIO_0A7<br>1'b1: from GPE        |
| Addres | GRF_<br>ss: Op | IO_VSEL1<br>Derational Base | + offset (0x0144)                                                                                                 |
| Bit    | Attr           | <b>Reset Value</b>          | Description                                                                                                    |
|        |                |                             | write enable                                                                                                    |
| 31:16  | RW             | 0x0000                      | Write enable for lower 16bits, each bit is individual.<br>1'b0: Write access disable<br>1'b1: Write access enable |
| 15     | RO             | 0x0                         | reserved                                                                                                    |
| 14     | RW             | 0×0                         | poc_vccio7_iddq<br>VCCIO7 iddq control<br>1'b0: Disable                                                           |
| 13     | RW             | 0×0                         | poc_vccio6_iddq<br>VCCIO6 iddq control<br>1'b0: Disable<br>1'b1: Enable                                           |
| 12     | RW             | 0×0                         | poc_vccio5_iddq<br>VCCIO5 iddq control<br>1'b0: Disable<br>1'b1: Enable                                           |
| 11     | RW             | 0x0                         | poc_vccio4_iddq<br>VCCIO4 iddq control<br>1'b0: Disable<br>1'b1: Enable                                           |
| 10     | RW             | 0x0                         | poc_vccio3_iddq<br>VCCIO3 iddq control<br>1'b0: Disable<br>1'b1: Enable                                           |
| 9      | RW             | 0×0                         | poc_vccio2_iddq<br>VCCIO2 iddq control<br>1'b0: Disable<br>1'b1: Enable                                           |
| В      | RW             | 0×0                         | poc_vccio1_iddq<br>VCCIO1 iddq control<br>1'b0: Disable<br>1'b1: Enable                                           |
| 7      | RW             | 0×1                         | poc_vccio7_sel33<br>VCCIO7 3.3V control<br>1'b0: Disable<br>1'b1: Enable                                          |

| 6             | RW     | 0x1                     | poc_vccio6_sel33<br>VCCIO6 3.3V control<br>1'b0: Disable                                                          |
|---------------|--------|-------------------------|----------------------------------------------------------------------------------------------------|
| 5             | RW     | 0×1                     | 1'b1: Enable<br>poc_vccio5_sel33<br>VCCIO5 3.3V control<br>1'b0: Disable<br>1'b1: Enable                          |
| 4             | RW     | 0×1                     | poc_vccio4_sel33<br>VCCIO4 3.3V control<br>1'b0: Disable<br>1'b1: Enable                                          |
| 3             | RW     | 0x1                     | poc_vccio3_sel33<br>VCCIO3 3.3V control<br>1'b0: Disable<br>1'b1: Enable                                          |
| 2             | RW     | 0×1                     | poc_vccio2_sel33<br>VCCIO2 3.3V control<br>1'b0: Disable<br>1'b1: Enable                                          |
| 1             | RW     | 0×1                     | poc_vccio1_sel33<br>VCCIO1 3.3V control<br>1'b0: Disable<br>1'b1: Enable                                          |
| 0             | RO     | 0x1                     | reserved                                                                                                    |
| PMU_          | GRF    | IO_VSEL2                |                                                                                                    |
| Addres<br>Rit | ss: Op | Perational Base         | + offset (0x0148) Pescription                                                                                     |
| DIL           | ALL    | Reset value             | write_enable                                                                                                    |
| 31:16         | RW     | 0x0000                  | Write enable for lower 16bits, each bit is individual.<br>1'b0: Write access disable<br>1'b1: Write access enable |
| 15:8          | RO     | 0x00                    | reserved                                                                                                    |
| 7             | RW     | 0x0                     | poc_pmuio2_iddq<br>PMUIO2 iddq control<br>1'b0: Disable<br>1'b1: Enable                                           |
| 6             | RW     | 0×0                     | poc_pmuio1_iddq<br>PMUIO1 iddq control<br>1'b0: Disable<br>1'b1: Enable                                           |
| 5             | RW     | 0×1                     | poc_pmuio2_sel33<br>PMUIO2 3.3V control<br>1'b0: Disable                                                          |
| 4             | RW     | 0x1                     | reserved                                                                                                    |
| 3             | RW     | 0×0                     | poc_pmuio2_sel25<br>PMUIO2 2.5V control<br>1'b0: Disable                                                          |
| 2             | RW     | 0x0                     | reserved                                                                                                    |
| 2<br>Copyrig  | RW     | 0x0<br>21 © Rockchip Ek | reserved ectronics Co., Ltd. 2                                                                                    |
|               | -      |                         |                                                                                                    |
|               |        |                         |                                                                                                    |
| KKRK.         | 3568   | IRM-Part1               |                                                                                                    |
|               |        | Recet Value             | Description                                                                                                    |
| Bit           | ALT    | Neser value             |                                                                                                    |
| <b>Bit</b>    | RW     | 0x0                     | poc_pmuio2_sel18<br>PMUIO2 1.8V control<br>1'b0: Disable                                                          |
| <b>Bit</b>    | RW     | 0x0                     | poc_pmuio2_sel18<br>PMUIO2 1.8V control<br>1'b0: Disable<br>1'b1: Enable                                          |

In order to ensure that customers can use safely, the current IO Domain configuration of the SDK are all set to 3.3V, and the value of the register are shown in the following table, but some functions may be abnormal.

| Register         | Address    | Read Command        | Value      |
|------------------|------------|---------------------|------------|
| PMU_GRF_IO_VSEL0 | 0xFDC20140 | io -4 -r 0xFDC20140 | 0x00000000 |
| PMU_GRF_IO_VSEL1 | 0xFDC20144 | io -4 -r 0xFDC20144 | 0x000000ff |
| PMU_GRF_IO_VSEL2 | 0xFDC20148 | io -4 -r 0xFDC20148 | 0x00000030 |

If you need to restore the EVB function configuration, you need to revert the Kernel commit (git revert e18c51f465dd0dd0185f5). However, please note that the dts configuration of this EVB is only applicable to our EVB and cannot be used in customer's projects at will. Customers need to modify the corresponding dts configuration according to the actual hardware power supply voltage of their respective projects.

commit e18c51f465dd0dd0185f5f80a72699fca0a68adc Author: Wu Liangqing <wlq@rock-chips.com> Date: Mon May 24 09:31:10 2021 +0800